## K6回答マニュアル(2年次以上対象)

UNIPA (ユニヴァーサル パスポート) にログインしてください。 ID は 学籍番号の英字は大文字で入力してください。 「UNIVERSAL PASS 「992999 」 ・ ・ りの英字は ・ ・ ・ ・ ・ ・ ・ の ・ に ログインしてください。 に し とパスワードはGメールと同じ ですが、D(学籍番号)の英字は ・ 、 た 、 、 た 、 、 の 、 の 、 の 、 の し 、 の 、 の 、 の 、 の 、 の 、 の 、 の 、 の 、 の 、 の 、 の 、 の 、 の 、 の 、 の 、 の 、 の 、 の 、 の 、 の 、 の 、 の 、 の 、 の 、 の 、 の 、 の 、 の 、 の 、 の 、 の 、 の 、 の 、 の 、 の 、 の 、 の 、 の 、 の 、 の 、 の 、 の 、 の 、 の 、 の 、 の 、 の 、 の 、 の 、 の 、 の 、 の 、 の 、 の 、 の 、 の 、 の 、 の 、 つ 、 、 の 、 の 、 の の 、 の 、 の 、 の 、 の 、 の し て く だ さ い 、 の し て く だ さ い

## アンケートを選択してください。

|                                |                                                                                                    |               | ②該当の「アンケート」   | æ                                         |
|--------------------------------|----------------------------------------------------------------------------------------------------|---------------|---------------|-------------------------------------------|
| 個人情報 - 共通 - シラバス照会 履修者名簿 学生時間書 |                                                                                                    |               | 選択してください。     | ワード変更                                     |
| 重要                             | 期限あり                                                                                                    | 承認待ち          |               |                                           |
|                                |                                                                                                    |               |               |                                           |
| アンケート                          | 20**/04/00 <b>20</b>                                                                                                    | **年度 * * * 調査 | を(学部・専門学校生対象) | [学生相談室] <sup>●</sup><br>● ● ● ● ● ● ● ● ● |
| トピックス                          | スケジュール                                                                                                    |               |               |                                           |
| ő                              | イ                                                                                                    | ンフォメーション      |               |                                           |
|                                |                                                                                                    | 20**/**/*     | *(*)          |                                           |
| 揭示揭示                           | <ul> <li>■」</li> <li>●」</li> <li>●」</li> <li>●</li> <li>●</li> <li>●</li> <li>承認</li> <li>アンケー 教礼</li> <li>▶</li> <li>承認</li> </ul> | 教科書DB<br>連携   | 終日            |                                           |
|                                |                                                                                                    |               | 予定はありません。     |                                           |

## 回答してください。

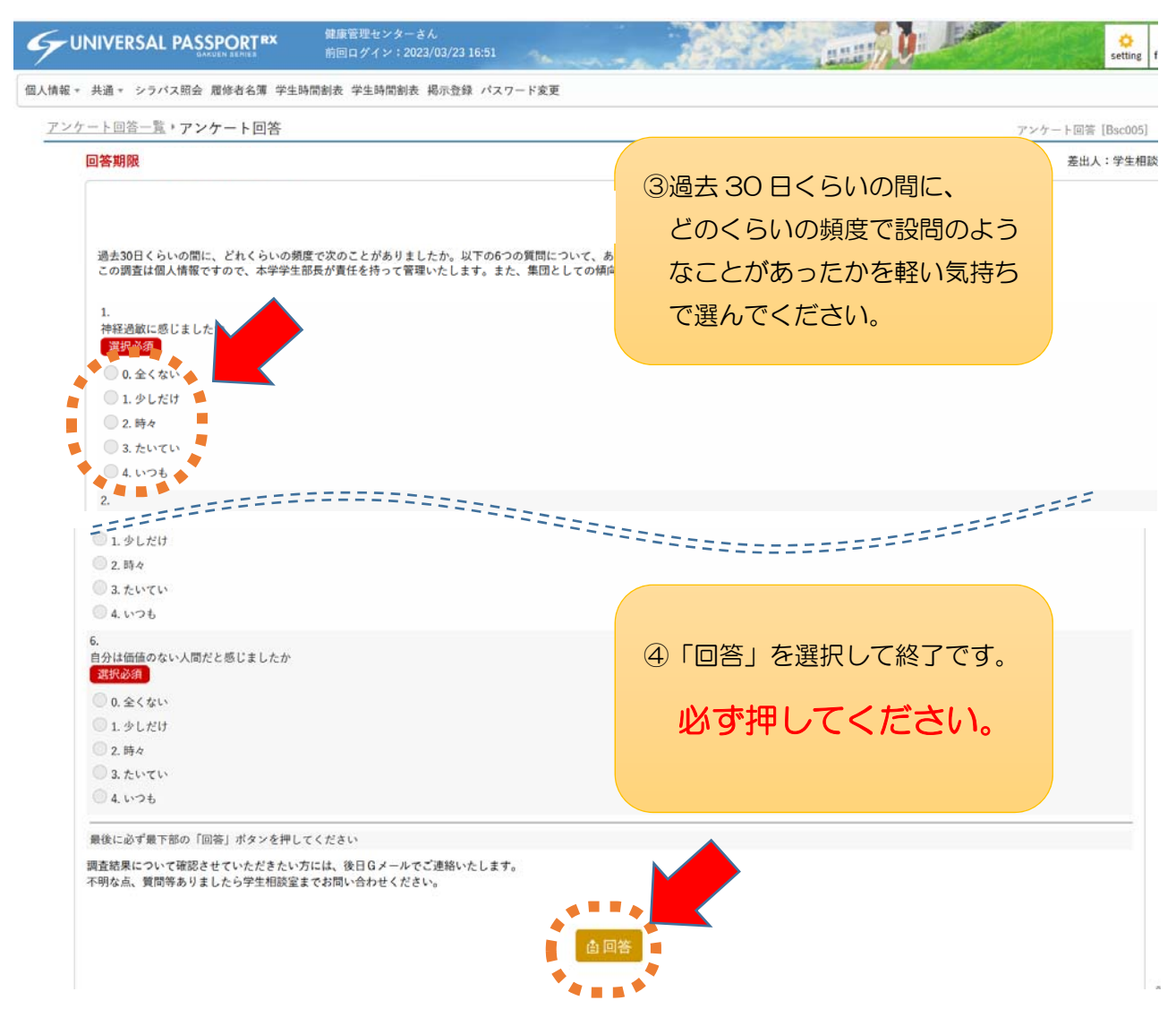